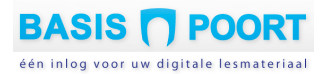

## Thuis inloggen op leerling-software voor leerlingen

N.a.v. de Coronacrisis hebben de in Basispoort samenwerkende uitgeverijen en Netwerkleveranciers geregeld, dat vrijwel alle leerling-software voor leerlingen ook thuis toegankelijk is. Dat geldt voor de uitgeverijen Malmberg, Zwijsen, Noordhoff, ThiemeMeulenhoff, Blink, Royal Jongbloed, Ars Scribendi, Prowise (Oefenweb), Cito Groeimeter, Cito Kleuter in beeld, Muiswerk, Nieuwsbegrip (CED-Groep), Schrijven doe je zo (Bohn Stafleu van Loghum), Stenvert/OnlineKlas.

#### Maakt de school gebruik van een van de volgende Netwerkomgevingen?

MOO, ZuluConnect, Cloudwise, Mijn Onderwijs Portaal, Ratho Portaal, Prowise, Miloo, OnlineKlas Raadpleeg dan de informatie/instructie van uw leverancier, hoe leerlingen thuis kunnen inloggen. Leerlingen loggen dan namelijk meestal thuis niet in via Basispoort, maar via de Netwerkomgeving. Onderstaande informatie is voor u dan verder niet relevant!

#### In alle andere gevallen: lees de instructie hieronder!

Maakt uw school gebruik van een niet genoemde Netwerkomgeving? Of loggen leerlingen op school altijd direct in bij Basispoort? Dan zijn er een paar handelingen door de groepsleerkracht (of de ICT-coördinator) nodig. Standaard staat de instelling voor een leerling om thuis te kunnen inloggen namelijk 'uit'. **Staat die nog 'uit'? Activeer dan <u>per leerling</u> de thuis-inlog.** 

U bent groepsleerkracht en wilt dat leerling thuis kunnen inloggen bij Basispoort?

- Ga in Basispoort naar uw groepsoverzicht.
- Staat achter de leerling onder het kopje Thuisinlog 'Ja'?
  Dan is de thuis-inlog al geactiveerd. U hoeft niets extra's te doen.
- Staat achter de leerling onder het kopje Thuisinlog 'Nee'? Activeer dan voor deze leerling dan de thuis-inlog. Klik achter zijn/haar naam op 'wijzigen'.
- Vul een e-mailadres van de leerling (of ouders) thuis in en klik op 'Wijzig'.
- De ouders/verzorgers van de leerling ontvangen op dat adres nu een link. Daarmee maken ze een wachtwoord voor thuis aan.
- In het groepsscherm achter de naam van de leerling staat onder 'Thuislogin' nu 'Ja'.
- Herhaal dit voor iedere leerling in uw groep.
- Let op dat de e-mailadressen correct geschreven worden ingevoerd.
- Het voor de leerling ingestelde e-mailadres is zijn/haar 'gebruikersnaam' bij het thuis inloggen.

Beschikt u niet over een e-mailadres van de leerling thuis?

- Vraag dit dan op bij de ouders/verzorgers.
- Per leerling kunnen 2 e-mailadressen worden ingevoerd.

### Hieronder nogmaals de instructie met schermafbeeldingen.

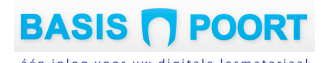

## Instellen van de optie thuis inloggen voor leerlingen

## Alleen als uw school <u>geen</u> gebruik maakt van de Netwerkomgevingen:

MOO, ZuluConnect, Cloudwise, Mijn Onderwijs Portaal, Ratho Portaal, Prowise, Miloo, OnlineKlas

#### Om een leerling thuis via Basispoort te kunnen laten inloggen - <u>https://thuis.basispoort.nl</u> Log als leerkracht in bij Basispoort en klik op de tab *"Groepen"*.

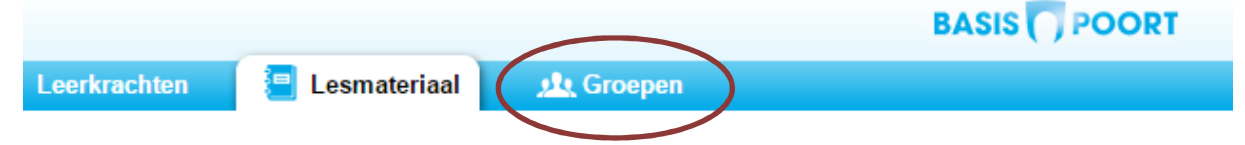

# Lesmateriaal

#### Selecteer de groep waarvoor u thuis inloggen wilt activeren, door op de groepsnaam te klikken.

Bovenaan vindt u de leerkrachtgegevens, daaronder de leerling-gegevens. Standaard staat de thuis inlog instelling op *Nee*.

| ✓ Voornaam | Achternaam | Leerlingplaatje | Wachtwoord | Thuislogin | Acties   |  |
|------------|------------|-----------------|------------|------------|----------|--|
| q Quinty   |            |                 | *          | Nee        | wijzigen |  |
| r Rijden   |            |                 |            |            |          |  |

#### Klik nu achter de leerling op 'wijzigen'.

|            |            |                 |            | ing login methode gro |                 |
|------------|------------|-----------------|------------|-----------------------|-----------------|
| ✓ Voornaam | Achternaam | Leerlingplaatje | Wachtwoord | Thuislogin            | Acties          |
| q Quinty   |            |                 | *          | Nee                   | <u>wijzigen</u> |
| r Rijden   |            |                 | **         | Nee                   | wiiziaen        |

In het volgende scherm voert u minstens 1 e-mailadres in. Dit moet een bestaand e-mailadres zijn.

| E-mailadres 1 | Quinter activeren.  |  |
|---------------|---------------------|--|
|               | Quinty@thuis.hi     |  |
| E-mailadres 2 | Quintythuis@home.nl |  |
|               |                     |  |

Om het **account te activeren** krijgt de leerling/ouder nu op het mailadres een e-mail met een l**ink** toegestuurd. De ouder of leerling dient op deze link te klikken en een wachtwoord aan te maken.

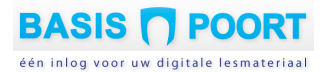

Na het invoeren van een thuis-emailadres door de leerkracht, verandert 'Nee' onder 'Thuislogin' vanzelf in 'Ja'. In het leerling overzicht ziet u nu dat voor de leerling de thuis inlog actief is.

|            |            |                 | 🧟 Mizi     | iq login thode groe | ep 📥 Print versie |
|------------|------------|-----------------|------------|---------------------|-------------------|
| ✓ Voornaam | Achternaam | Leerlingplaatje | Wachtwoord | Thuislogin          | Acties            |
| q Quinty   |            |                 | *          | Ja                  | <u>wijzigen</u>   |
| r Rijden   |            |                 | <b></b>    | Nee                 | wiizigen          |

Herhaal dit voor alle leerlingen die thuis met de software moeten kunnen werken.

## **Belangrijk!**

- \* Het e-mailadres is voor de leerling is zijn/haar gebruikersnaam voor thuis inloggen.
- Leerlingen loggen thuis in <u>via een andere URL</u> dan op school, namelijk: <u>https://thuis.basispoort.nl</u>
- Meerdere leerlingen uit één gezin kunnen gebruik maken van hetzelfde e-mailadres.
  Zij voeren elk hun eigen wachtwoord/ icoontje in om in te loggen.
  Dit is hetzelfde als bij het inloggen op Basispoort op school.